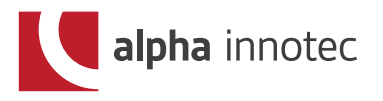

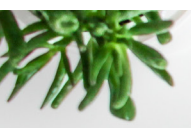

### AKTYWACJA ZDALNEGO DOSTĘPU

## KROK 1

AKTYWACJA ZDALNEGO DOSTĘPU

Serwis

▼

Ustawienia

▼

Ustawienia systemu

▼

Przegląd Zdalny 🕨 Tak 🕨 Zapisz

(!)

Zachowaj ustawienia Ikona na samym dole po lewej stronie, zaznaczona czerwoną obwódką.

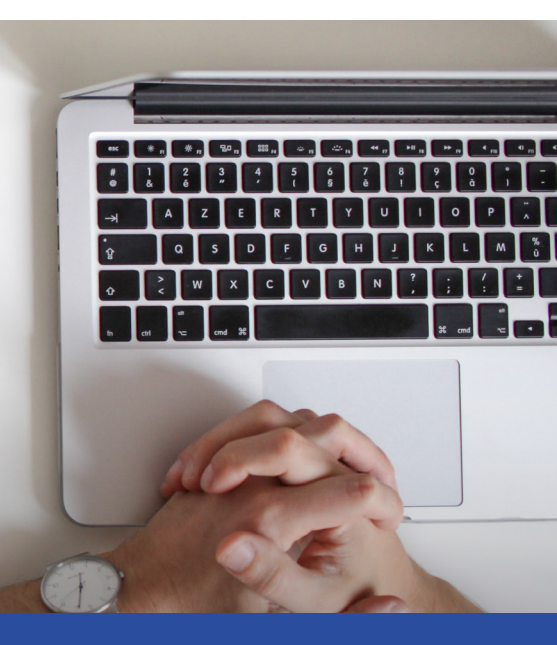

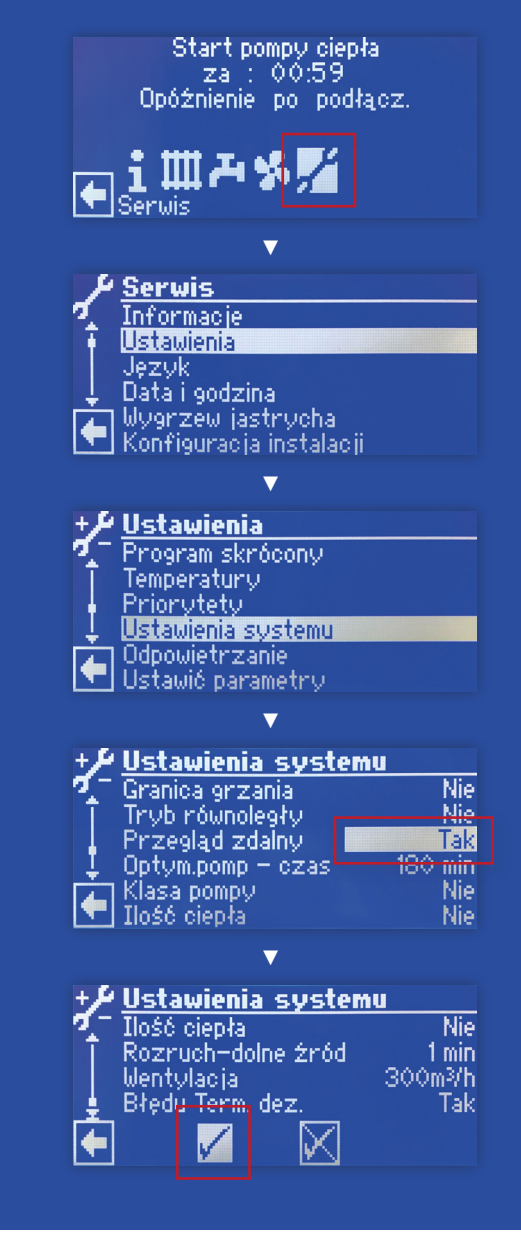

# KROK 2

### KONFIGURACJA SIECI DHCP

Serwis

▼

Sterowanie systemu

▼

Serwer ► Klient DHCP ► Hasło 999999 ► Zapisz

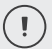

(!`

**Ustaw hasło dostępowe do pompy w sieci lokalnej** Automatycznie system ustawia hasło 999999.

Zachowaj ustawienia Ikona na samym dole po lewej stronie, zaznaczona czerwoną obwódką.

# KROK 3

KONFIGURACJA SIECI ADRES IP

Serwis

▼

Sterowanie systemu

Przegląd zdalny

Į.

Adres IP ► IP ► 013.094.132.101 ► Zapisz

Zachowaj ustawienia Ikona na samym dole po lewej stronie, zaznaczona czerwoną obwódką.

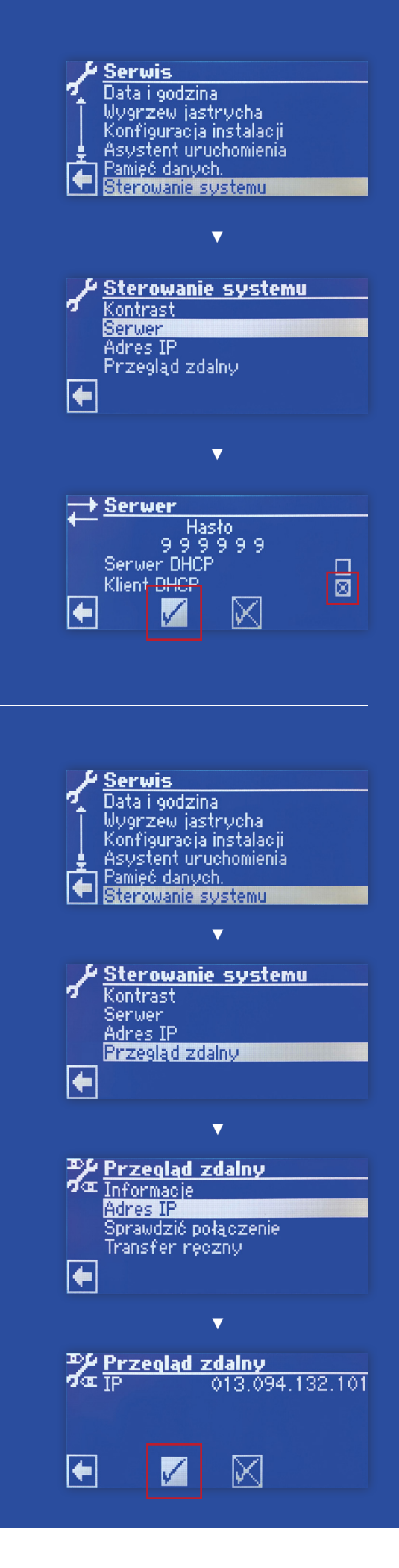

# KROK 4

TEST POŁĄCZENIA

Serwis

▼

Sterowanie systemu

▼

Przegląd zdalny

▼

Sprawdzić połączenie **> Pojawi się numer sesji** 

### KROK 5

SPISANIE ADRESU MAC

Serwis

▼

Sterowanie systemu

▼

Przegląd zdalny

▼

Informacje ► MAC ► XX:XX:XX:XX:XX:XX

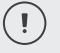

Zapisz adres MAC

Będzie potrzebny do uruchomienia usługi Alpha Web. Adres MAC to unikalny identyfikator przydzielany sprzętowi sieciowemu (w tym przypadku pompie ciepła).

|                                                                                                 | Council -                                                                                                    |
|-------------------------------------------------------------------------------------------------|----------------------------------------------------------------------------------------------------|
|                                                                                                 | <u>serwis</u>                                                                                                    |
| 2.                                                                                              | Data i godzina                                                                                                    |
| Ť.                                                                                              | Wuorzew isstruchs                                                                                                    |
|                                                                                                 | - Wyar Zew jasu yona<br>Mae Alawaa in ingtata S                                                                                                    |
|                                                                                                 | Konfiguracja instalacji                                                                                                    |
| L                                                                                               | Asystent uruchomienia                                                                                                    |
|                                                                                                 | 1 Pamieć danuch                                                                                                    |
|                                                                                                 | Reason ratio en el com                                                                                                    |
| Li.                                                                                             | i oter owanie systemu                                                                                                    |
|                                                                                                 |                                                                                                    |
|                                                                                                 |                                                                                                    |
|                                                                                                 | $\checkmark$                                                                                                    |
|                                                                                                 |                                                                                                    |
|                                                                                                 |                                                                                                    |
|                                                                                                 | Chamaran in anatana                                                                                                    |
|                                                                                                 | <u>aterowanie systemu</u>                                                                                                    |
| 2                                                                                               | Kontrast                                                                                                    |
|                                                                                                 | Sortion                                                                                                    |
|                                                                                                 |                                                                                                    |
|                                                                                                 | Adres IP                                                                                                    |
|                                                                                                 | Przeglad zdalny                                                                                                    |
|                                                                                                 |                                                                                                    |
|                                                                                                 |                                                                                                    |
|                                                                                                 |                                                                                                    |
|                                                                                                 |                                                                                                    |
|                                                                                                 |                                                                                                    |
|                                                                                                 | $\checkmark$                                                                                                    |
|                                                                                                 |                                                                                                    |
|                                                                                                 |                                                                                                    |
| 77.4                                                                                            | Duran allo di sud allo su                                                                                                    |
|                                                                                                 | Przegląd zdalny                                                                                                    |
| <b>7</b> 0                                                                                      | Informacie                                                                                                    |
|                                                                                                 | Advac TD                                                                                                    |
|                                                                                                 | Hures IF                                                                                                    |
|                                                                                                 | Sprawdzić połaczenie                                                                                                    |
|                                                                                                 | Transfer recznu                                                                                                    |
|                                                                                                 | n anorer ryozny                                                                                                    |
|                                                                                                 |                                                                                                    |
|                                                                                                 |                                                                                                    |
|                                                                                                 |                                                                                                    |
|                                                                                                 |                                                                                                    |
|                                                                                                 |                                                                                                    |
|                                                                                                 |                                                                                                    |
|                                                                                                 |                                                                                                    |
|                                                                                                 |                                                                                                    |
|                                                                                                 |                                                                                                    |
|                                                                                                 |                                                                                                    |
|                                                                                                 |                                                                                                    |
|                                                                                                 |                                                                                                    |
|                                                                                                 | / Serwis                                                                                                    |
| /                                                                                               | Serwis                                                                                                    |
| 1                                                                                               | <b>/ <u>Serwis</u><br/>Data i godzina</b>                                                                                                    |
| م<br>٦                                                                                          | <b>/ <u>Serwis</u><br/>Data i godzina</b><br>Wygrzew jastrycha                                                                                                    |
| <b>√</b><br>Î                                                                                   | <b>' <u>Serwis</u><br/>Data i godzina<br/>Wygrzew jastrycha<br/>Konfiguracia instalacij</b>                                                                                                    |
| <b>~</b><br>[                                                                                   | <b>' Serwis</b><br>Data i godzina<br>Wygrzew jastrycha<br>Konfiguracja instalacji                                                                                                    |
| <b>ب</b> ر<br>اِ                                                                                | <b>/ <u>Serwis</u><br/>Data i godzina<br/>Wygrzew jastrycha<br/>Konfiguracja instalacji<br/>Asystent uruchomienia</b>                                                                                                    |
|                                                                                                 | <b>/ <u>Serwis</u></b><br>Data i godzina<br>Wygrzew jastrycha<br>Konfiguracja instalacji<br>Asystent uruchomienia<br>] Pamięć danych.                                                                                                    |
| <b>/</b><br> <br>                                                                               | <b>Serwis</b><br>Data i godzina<br>Wygrzew jastrycha<br>Konfiguracja instalacji<br>Asystent uruchomienia<br>Pamięć danych.<br><b>Statomenie sustemu</b>                                                                                                    |
| <b>,</b>                                                                                        | Y <b>Serwis</b><br>Data i godzina<br>Wygrzew jastrycha<br>Konfiguracja instalacji<br>Asystent uruchomienia<br>Pamięć danych.<br>Sterowanie systemu                                                                                                    |
| ,<br>                                                                                           | <b>Serwis</b><br>Data i godzina<br>Wygrzew jastrycha<br>Konfiguracja instalacji<br>Asystent uruchomienia<br>Pamięć danych.<br>Sterowanie systemu                                                                                                    |
| /<br>                                                                                           | Y <u>Serwis</u><br>Data i godzina<br>Wygrzew jastrycha<br>Konfiguracja instalacji<br>Asystent uruchomienia<br>Pamięć danych.<br>Sterowanie systemu                                                                                                    |
|                                                                                                 | Y <u>Serwis</u><br>Data i godzina<br>Wygrzew jastrycha<br>Konfiguracja instalacji<br>Asystent uruchomienia<br>Pamięć danych.<br>Sterowanie systemu                                                                                                    |
| ↓<br>↓                                                                                          | Y <u>Serwis</u><br>Data i godzina<br>Wygrzew jastrycha<br>Konfiguracja instalacji<br>Asystent uruchomienia<br>Pamięć danych.<br>Sterowanie systemu                                                                                                    |
| ,<br>                                                                                           | Y <u>Serwis</u><br>Data i godzina<br>Wygrzew jastrycha<br>Konfiguracja instalacji<br>Asystent uruchomienia<br>Pamięć danych.<br>Sterowanie systemu<br>Y<br>Sterowanie systemu                                                                                                    |
| √<br><br>                                                                                       | Y <u>Serwis</u><br>Data i godzina<br>Wygrzew jastrycha<br>Konfiguracja instalacji<br>Asystent uruchomienia<br>Pamięć danych.<br>Sterowanie systemu<br>▼<br>Y <u>Sterowanie systemu</u><br>Kontrast                                                                                                    |
| √<br> <br> <br>                                                                                 | Y <u>Serwis</u><br>Data i godzina<br>Wygrzew jastrycha<br>Konfiguracja instalacji<br>Asystent uruchomienia<br>Pamięć danych.<br>Sterowanie systemu<br>V<br><u>Sterowanie systemu</u><br>Kontrast                                                                                                    |
| √<br>                                                                                           | <ul> <li>Serwis         <ul> <li>Data i godzina</li> <li>Wygrzew jastrycha</li> <li>Konfiguracja instalacji</li> <li>Asystent uruchomienia</li> <li>Pamięć danych.</li> <li>Sterowanie systemu</li> </ul> </li> <li>Sterowanie systemu</li> <li>Kontrast</li> <li>Serwer</li> </ul>                                                                                                    |
| √<br><br>√                                                                                      | Y <u>Serwis</u><br>Data i godzina<br>Wygrzew jastrycha<br>Konfiguracja instalacji<br>Asystent uruchomienia<br>Pamięć danych.<br>Sterowanie systemu<br>V<br>Y <u>Sterowanie systemu</u><br>Kontrast<br>Serwer<br>Adres IP                                                                                                    |
| √<br>                                                                                           | <ul> <li>Serwis         Data i godzina</li></ul>                                                                                                    |
| √<br> <br> <br> <br>                                                                            | Serwis<br>Data i godzina<br>Wygrzew jastrycha<br>Konfiguracja instalacji<br>Asystent uruchomienia<br>Pamięć danych.<br>Sterowanie systemu<br>V<br>Sterowanie systemu<br>Kontrast<br>Serwer<br>Adres IP<br>Przegląd zdalny                                                                                                    |
| √<br>                                                                                           | <ul> <li>Serwis         <ul> <li>Data i godzina</li> <li>Wygrzew jastrycha</li> <li>Konfiguracja instalacji</li> <li>Asystent uruchomienia</li> <li>Pamięć danych.</li> <li>Sterowanie systemu</li> </ul> </li> <li>Sterowanie systemu</li> <li>Sterowanie systemu</li> <li>Kontrast</li> <li>Serwer</li> <li>Adres IP</li> <li>Przegląd zdalny</li> </ul>                                                                                                    |
| √<br><br>√                                                                                      | <ul> <li>Serwis         <ul> <li>Data i godzina</li> <li>Wygrzew jastrycha</li> <li>Konfiguracja instalacji</li> <li>Asystent uruchomienia</li> <li>Pamięć danych.</li> </ul> </li> <li>Sterowanie systemu         <ul> <li>Sterowanie systemu</li> </ul> </li> <li>Sterowanie systemu         <ul> <li>Sterowanie systemu</li> </ul> </li> <li>Sterowanie systemu         <ul> <li>Adres IP</li> <li>Przegląd zdalny</li> <li></li> </ul> </li> </ul>                                                                                                    |
| √<br> <br> <br> <br>                                                                            | <ul> <li>Serwis         <ul> <li>Data i godzina</li> <li>Wygrzew jastrycha</li> <li>Konfiguracja instalacji</li> <li>Asystent uruchomienia</li> <li>Pamięć danych.</li> <li>Sterowanie systemu</li> </ul> </li> <li>Sterowanie systemu</li> <li>Serwer</li> <li>Adres IP</li> <li>Przegląd zdalny</li> </ul>                                                                                                    |
| √<br>-<br>-<br>-<br>-<br>-                                                                      | Serwis Data i godzina Wygrzew jastrycha Konfiguracja instalacji Asystent uruchomienia Pamięć danych. Sterowanie systemu                                                                                                    |
| √<br> <br> <br> <br>                                                                            | <ul> <li>Serwis         <ul> <li>Data i godzina</li> <li>Wygrzew jastrycha</li> <li>Konfiguracja instalacji</li> <li>Asystent uruchomienia</li> <li>Pamięć danych.</li> </ul> </li> <li>Sterowanie systemu         <ul> <li>Sterowanie systemu</li> </ul> </li> <li>Sterowanie systemu         <ul> <li>Kontrast</li> <li>Serwer</li> <li>Adres IP</li> <li>Przeglad zdalny</li> </ul> </li> </ul>                                                                                                    |
| √<br> <br> <br> <br>                                                                            | <ul> <li>Serwis         <ul> <li>Data i godzina</li> <li>Wygrzew jastrycha</li> <li>Konfiguracja instalacji</li> <li>Asystent uruchomienia</li> <li>Pamięć danych.</li> </ul> </li> <li>Sterowanie systemu         <ul> <li>Sterowanie systemu</li> </ul> </li> <li>Sterowanie systemu         <ul> <li>Adres IP</li> <li>Przeglad zdalny</li> <li>V</li> </ul> </li> </ul>                                                                                                    |
|                                                                                                 | Serwis Data i godzina Wygrzew jastrycha Konfiguracja instalacji Asystent uruchomienia Pamięć danych. Sterowanie systemu                                                                                                    |
| √<br> <br> <br> <br> <br> <br>                                                                  | Serwis         Data i godzina         Wygrzew jastrycha         Konfiguracja instalacji         Asystent uruchomienia         Pamięć danych.         Sterowanie systemu         V         Sterowanie systemu         Kontrast         Serwer         Adres IP         Przeglad zdalny                                                                                                    |
| /<br>↓<br>↓<br>↓                                                                                | Serwis Data i godzina Wygrzew jastrycha Konfiguracja instalacji Asystent uruchomienia Pamięć danych. Sterowanie systemu   Sterowanie systemu   Sterowanie systemu  Adres IP Przeglad zdalny  Przeglad zdalny  Informacie                                                                                                    |
| √<br>↓<br>↓<br>₹                                                                                | Serwis Data i godzina Wygrzew jastrycha Konfiguracja instalacji Asystent uruchomienia Pamięć danych. Sterowanie systemu   Sterowanie systemu Kontrast Serwer Adres IP Przeglad zdalny  Przeglad zdalny Informacje Adres IP                                                                                                    |
|                                                                                                 | Serwis Data i godzina Wygrzew jastrycha Konfiguracja instalacji Asystent uruchomienia Pamięć danych. Sterowanie systemu   Sterowanie systemu   Sterowanie systemu   Serwer Adres IP Przegląd zdalny  Informacje Adres IP                                                                                                    |
| √<br> <br> <br> <br> <br> <br> <br> <br> <br> <br> <br> <br> <br> <br> <br> <br> <br> <br> <br> | Serwis Data i godzina Wygrzew jastrycha Konfiguracja instalacji Asystent uruchomienia Pamięć danych. Sterowanie systemu   Sterowanie systemu   Sterowanie systemu   Serwer Adres IP Przeglad zdalny   Przeglad zdalny   Przeglad zdalny   Sprawdzić połączenie                                                                                                    |
| √<br> <br> <br> <br> <br> <br> <br>                                                             | Serwis          Data i godzina         Wygrzew jastrycha         Konfiguracja instalacji         Asystent uruchomienia         Pamięć danych.         Sterowanie systemu         V         Sterowanie systemu         V         Sterowanie systemu         V         Przegląd zdalny         Przegląd zdalny         Informacje         Adres IP         Sprawdzić połączenie         Transfer reczny                                                                                                    |
|                                                                                                 | Serwis Data i godzina Wygrzew jastrycha Konfiguracja instalacji Asystent uruchomienia Pamięć danych. Sterowanie systemu   Sterowanie systemu   Sterowanie systemu    Serwer Adres IP Przeglad zdalny   Przeglad zdalny   Przeglad zdalny    Sprawdzić połączenie Transfer ręczny                                                                                                    |
| √<br> <br> <br> <br> <br> <br> <br> <br> <br> <br> <br> <br> <br> <br> <br> <br> <br> <br> <br> | Serwis          Data i godzina         Wygrzew jastrycha         Konfiguracja instalacji         Asystent uruchomienia         Pamięć danych.         Sterowanie systemu         V         Sterowanie systemu         V         Sterowanie systemu         V         Sterowanie systemu         V         Sterowanie systemu         V         Sterowanie systemu         V         Przeglad zdalny         Informacje         Adres IP         Sprawdzić połączenie         Transfer ręczny                                                                                                    |
| √<br> <br> <br> <br> <br> <br> <br> <br>                                                        | Serwis          Data i godzina         Wygrzew jastrycha         Konfiguracja instalacji         Asystent uruchomienia         Pamięć danych.         Sterowanie systemu         V         Sterowanie systemu         V         Sterowanie systemu         V         Sterowanie systemu         V         Sterowanie systemu         V         Przeglad zdalny         Przeglad zdalny         Informacje         Adres IP         Sprawdzić połączenie         Transfer ręczny                                                                                                    |
|                                                                                                 | Serwis Data i godzina Wygrzew jastrycha Konfiguracja instalacji Asystent uruchomienia Pamięć danych. Sterowanie systemu   Sterowanie systemu Kontrast Serwer Adres IP Przeglad zdalny   Przeglad zdalny   Przeglad zdalny  Informacje Adres IP Sprawdzić połączenie Transfer ręczny                                                                                                    |
|                                                                                                 | Serwis Data i godzina Wygrzew jastrycha Konfiguracja instalacji Asystent uruchomienia Pamięć danych. Sterowanie systemu                                                                                                    |
|                                                                                                 | Serwis Data i godzina Wygrzew jastrycha Konfiguracja instalacji Asystent uruchomienia Pamięć danych. Sterowanie systemu   Sterowanie systemu   Sterowanie systemu   Serwer Adres IP Przeglad zdalny    Przeglad zdalny    Przeglad zdalny                                                                                                    |
|                                                                                                 | Serwis          Data i godzina         Wygrzew jastrycha         Konfiguracja instalacji         Asystent uruchomienia         Pamięć danych.         Sterowanie systemu         V         Sterowanie systemu         V         Sterowanie systemu         V         Sterowanie systemu         V         Przegląd zdalny         Przegląd zdalny         Informacje         Adres IP         Sprawdzić połączenie         Transfer ręczny                                                                                                    |
|                                                                                                 | Serwis Data i godzina Wygrzew jastrycha Konfiguracja instalacji Asystent uruchomienia Pamięć danych. Sterowanie systemu   Sterowanie systemu   Sterowanie systemu   Serwer Adres IP Przeglad zdalny   Przeglad zdalny   Przeglad zdalny   Przeglad zdalny   Przeglad zdalny   Przeglad zdalny   Przeglad zdalny   Przeglad zdalny   Przeglad zdalny   Przeglad zdalny   Przeglad zdalny   Przeglad zdalny   Przeglad zdalny   Przeglad zdalny  Przeglad zdalny |
| √<br> <br> <br> <br> <br> <br> <br> <br> <br> <br> <br> <br> <br> <br> <br> <br> <br> <br> <br> | Serwis          Data i godzina         Wygrzew jastrycha         Konfiguracja instalacji         Asystent uruchomienia         Pamięć danych.         Sterowanie systemu         V         Sterowanie systemu         V         Sterowanie systemu         V         Sterowanie systemu         V         Sterowanie systemu         V         Sterowanie systemu         V         Przeglad zdalny         Informacje         Adres IP         Sprawdzić połączenie         Transfer ręczny         V                                                                                                    |
|                                                                                                 | Serwis          Data i godzina         Wygrzew jastrycha         Konfiguracja instalacji         Asystent uruchomienia         Pamięć danych.         Sterowanie systemu         V         Sterowanie systemu         V         Sterowanie systemu         V         Sterowanie systemu         V         Sterowanie systemu         V         Przeglad zdalny         Przeglad zdalny         Informacje         Adres IP         Sprawdzić połączenie         Transfer ręczny         MAC                                                                                                    |
| √<br>↓<br>↓<br>₹                                                                                | Serwis          Data i godzina         Wygrzew jastrycha         Konfiguracja instalacji         Asystent uruchomienia         Pamięć danych.         Sterowanie systemu         V         Sterowanie systemu         V         Sterowanie systemu         V         Sterowanie systemu         V         Przegląd zdalny         Przegląd zdalny         Informacje         Adres IP         Sprawdzić połączenie         Transfer ręczny         MAC         MAC         Ostatnia akt                                                                                                    |
| /<br>↓<br>↓<br>₹                                                                                | Serwis          Data i godzina         Wygrzew jastrycha         Konfiguracja instalacji         Asystent uruchomienia         Pamięć danych.         Sterowanie systemu         V         Sterowanie systemu         V         Sterowanie systemu         V         Sterowanie systemu         V         Sterowanie systemu         V         Sterowanie systemu         V         Przeglad zdalny         Przeglad zdalny         V         Przeglad zdalny         V         Przeglad zdalny         V         Przeglad zdalny         V         V         V         Przeglad zdalny         V         Sprawdzić połączenie         Transfer ręczny         V         V         V         V         V         V         V         V         V         V         V         V         V         V         V         V                                                                                                    |
| /<br>↓<br>↓<br>₹                                                                                | Serwis Data i godzina Wygrzew jastrycha Konfiguracja instalacji Asystent uruchomienia Pamięć danych. Sterowanie systemu   Sterowanie systemu   Sterowanie systemu   Sterowanie systemu    Sterowanie systemu     Sterowanie systemu                                                                                                    |
| √<br>↓<br>↓<br>₹                                                                                | Serwis          Data i godzina         Wygrzew jastrycha         Konfiguracja instalacji         Asystent uruchomienia         Pamięć danych.         Sterowanie systemu         V         Sterowanie systemu         V         Sterowanie systemu         V         Sterowanie systemu         V         Sterowanie systemu         V         Sterowanie systemu         V         Przeglad zdalny         Przeglad zdalny         Informacje         Adres IP         Sprawdzić połączenie         Transfer ręczny         MAC         Ostatnia skt.       Nie         Następna akt.       00:01:46         Dostęp       Brak                                                                                                    |
|                                                                                                 | Serwis          Data i godzina         Wygrzew jastrycha         Konfiguracja instalacji         Asystent uruchomienia         Pamięć danych.         Sterowanie systemu         V         Sterowanie systemu         V         Sterowanie systemu         V         Sterowanie systemu         V         Sterowanie systemu         V         Sterowanie systemu         Kontrast         Serwer         Adres IP         Przegląd zdalny         Informacje         Adres IP         Sprawdzić połączenie         Transfer ręczny         MAC         MAC         Ostatnia akt       00:01:46         Dostęp       Brak         Status       Offline                                                                                                    |
| /<br>↓<br>/<br>₹                                                                                | Serwis          Data i godzina         Wygrzew jastrycha         Konfiguracja instalacji         Asystent uruchomienia         Pamięć danych.         Sterowanie systemu         V         Sterowanie systemu         V         Sterowanie systemu         V         Sterowanie systemu         V         Sterowanie systemu         V         Sterowanie systemu         Kontrast         Serwer         Adres IP         Przeglad zdalny         Informacje         Adres IP         Sprawdzić połączenie         Transfer ręczny         MAC         V         MAC         Ostatnia skt.       00:01:46         Dostęp       Brak         Status       Offline                                                                                                    |
|                                                                                                 | Serwis         Data i godzina         Wygrzew jastrycha         Konfiguracja instalacji         Asystent uruchomienia         Pamięć danych.         Sterowanie systemu         V         Sterowanie systemu         V         Sterowanie systemu         V         Sterowanie systemu         V         Sterowanie systemu         Kontrast         Serwer         Adres IP         Przeglad zdalny         V         Przeglad zdalny         V         Przeglad zdalny         V         V         Sprawdzić połączenie         Transfer ręczny         MAC         Ostatnia skt.       00:01:46         Dostęp       Brak         Status       Offline                                                                                                    |